# 商品房备案系统

## 一房一价操作手册

### 一、系统帮助

业务操作人员在日常操作中,遇到相关问题,请详细阅读操作手册,如得不到解决请将问题及相关的页面截图保存后,请在相关工作群内联系相关工作人员进行处理。QQ 群 624490958

项目科: 0510-82722496 一心科技: 0510-82738704

工作时间: 9: 00-17: 00 (周一至周五)

二、操作说明

1、业务申请:

业务操作人员需使用 P 密钥(公司密钥)登陆商品房备案系统, 选择一房一价模块,进入模块后选择一房一价申请,选择【登记 新申请】。

| Ð | 合同管理     | ^ | 个人工作台 一房-             | 一价申请 ×     |               |      |          |      |       |           |
|---|----------|---|-----------------------|------------|---------------|------|----------|------|-------|-----------|
| Ð | 从业主体     |   | 公示申请检索:               |            |               |      |          |      |       | 3 🕀 登记新申请 |
| Ð | 楼盘表审核    |   | 公示备案号:                |            |               | 2    | 发改委备案文号: |      |       |           |
| Ð | 一房一价管理 1 |   | 🔍 检 索                 |            |               |      |          |      |       |           |
| Ē | 一房一价申请   |   |                       |            |               |      |          |      |       |           |
|   | 2        |   | 一应一价公示申请              |            |               |      |          |      |       |           |
|   |          |   | and the second second | 1- abs [1] | - 小 禾 力 功 み 旦 | 项目名称 | 申请日期     | 审核状态 |       | 操作        |
|   |          |   | 1.000                 |            | 100           |      |          |      |       |           |
|   |          |   | 2                     |            |               |      |          |      |       | 1000      |
|   |          |   | 3                     |            | 1000          |      | 1000     | -    | <br>- |           |
|   |          |   |                       |            |               |      |          |      |       |           |
|   |          | 1 |                       |            |               |      |          |      |       |           |
|   |          |   |                       |            |               |      |          |      |       |           |
|   |          |   |                       |            |               |      |          |      |       |           |
|   |          |   |                       |            |               |      |          |      |       |           |
|   |          |   |                       |            |               |      |          |      |       |           |
|   |          |   |                       |            |               |      |          |      |       |           |

#### 第1页共8页

| 申请基本信息      |     |        |          |
|-------------|-----|--------|----------|
| 所属项目        |     | ~      |          |
| 开发商企业名称:    |     |        |          |
| 法人代表:       |     |        |          |
| 行政区:        | 1   | ×      |          |
| 本批次商品住房总面积: | 0.0 | 平方米★   |          |
| 本批次商品住房总套数: | 0.0 | 套★     |          |
| 商品房备案均价:    | 0.0 | 元/m' ★ |          |
| 装修价格:       |     |        | *        |
| 发改委备案文号:    |     |        | <br>*    |
| 测绘作业编号:     |     |        | ^<br>~   |
| 经办人:        |     | *      |          |
| 经办人联系电话:    |     | *      |          |
| 备注:         |     |        | <b>~</b> |

特别提醒:测绘作业编号是【无锡市不动产测绘报告】中

[房产测绘建筑面积表]页中的作业编号。如下图

| 141 | 生业编号   | 2023029036 | 房屋座落 | 瑞湖花园22  | 7            | 45     |      | 施工号  | B3     |
|-----|--------|------------|------|---------|--------------|--------|------|------|--------|
| -   | C OTAN | 18/1. (0   | 住宅面积 | 1877.76 | 非住宅面积        | 0.00   | 1    | 占地面积 | 254.24 |
| +   | 下面积    | 如项目        | 脈在   | 行政[     | <b>区</b> 为锡L | 山,请在伯  | 乍业编号 | 前填   | 写X     |
| 7   | 总层数    | 9 <b>0</b> | 而目所  | 福州小     | 「雨」」         | 加 清 种作 | 小编号前 | 11日日 | HS     |

业务人员按照页面要求如实填写相关信息,如有必填项暂无数 据,请填写"无"。如不填写,则系统拦截不予提交。

| 🟫 一房一价公示申请 下列带 🕇 | 部分,为必填项 |              |            |                                         |           |         |               |       |
|------------------|---------|--------------|------------|-----------------------------------------|-----------|---------|---------------|-------|
| 公示申请基本信息         |         |              |            |                                         |           |         |               |       |
| 所属项目:            | 来自网页的消息 |              |            | X                                       |           |         |               |       |
| 开发商企业名称:         |         |              |            |                                         |           |         |               |       |
| 法人代表:            |         |              |            |                                         |           |         |               |       |
| 行政区:             |         | (乃必項坝, 如朝头没有 | ]信息,请項[尤]  |                                         |           |         |               |       |
| 本批次商品住房总面积:      |         |              |            |                                         |           |         |               |       |
| 本批次商品住房总套数:      |         |              | 确定         |                                         |           |         |               |       |
| 商品房备案均价:         |         |              |            |                                         |           |         |               |       |
| 装修价格:            |         |              |            |                                         |           | *       |               |       |
| 发改委备案文号:         |         |              |            |                                         |           | *       |               |       |
| 测绘作业编号:          |         |              |            |                                         |           |         | <b>^</b>      |       |
| 经办人:             | *       |              |            |                                         |           |         |               |       |
| 经办人联系电话:         | *       |              |            |                                         |           |         |               |       |
| 备注:              |         |              |            |                                         |           |         | <b>~ &gt;</b> |       |
| 个人工作台 一房一价申请×    |         |              | Wa ×       | 42.1                                    |           |         |               | 登记新申请 |
| >元久安县.           |         |              | 1          | 发动秃久安立县,                                | . [       |         |               |       |
| Q.检索             |         |              |            | ~~~~~~~~~~~~~~~~~~~~~~~~~~~~~~~~~~~~~~~ |           |         |               |       |
| 一房一价公示申请         |         |              |            |                                         |           |         |               |       |
| 公示备案号            | 发改委备案文号 | 项目名称         | 申请日期       | 串体带不                                    |           |         |               |       |
| 1                |         |              |            |                                         |           | _       |               |       |
| 2                | 孤义      | 万创花园         | 2023-03-09 | 待审核                                     | 🔍 查看 🛃 修改 | 🧈 申请资料管 | 理             |       |
| 3                |         |              |            |                                         |           |         |               |       |
| 4                |         |              |            |                                         |           |         |               |       |
|                  |         |              |            |                                         |           |         |               |       |

申请信息【提交】完成后,点击【申请资料管理】进行申请资料(注意该资料格式为 PDF,并需要将所有资料拼接成一张 PDF, 具体资料参考"资料文件说明")的上传操作(上传成功后可进行【查 看】、【删除】、【重新上传】操作,注意审核通过后不可进行 操作)。上传成功后可以联系项目科工作人员(联系方式参考系统帮助)进行审核操作。

资料文件说明:

1、发改委价格备案回复表

2、高品质住宅备案均价确定书(仅高品质住宅需提供)

3、非整幢导入需筛选房源的房源清单等(仅非整幢导入需提供)

| 个人工作台<br>资料列表(列 | 一房一价申请×             |                     |                  |  |
|-----------------|---------------------|---------------------|------------------|--|
|                 | 资料名称                | 上传时间                | 操作               |  |
| 1               | 测试房产开发有限公司申请资料      | 2023-02-27 16:18:30 | 🖿 査看 📄 删除 📑 重新上传 |  |
| 资料详细信息          | 息:上传文件为物价批复的扫描PDF文件 |                     |                  |  |
|                 |                     |                     |                  |  |

业务人员在一房一价申请一审未通过前(待审核状态),查看申 请信息发现有错误时,可以点击【修改】进行修改申请信息。如 在审核通过后发现,则需要联系项目科工作人员进行审核退回后 方可进行修改操作。

| 卜人工作台  | 一房一价申请× |         |      |            |          |           |          |       |
|--------|---------|---------|------|------------|----------|-----------|----------|-------|
| 示申请检索: |         |         |      |            |          |           |          | 🕀 登记新 |
| 示备案号:  |         |         |      |            | 发改委备案文号: |           |          |       |
| 检索     |         |         |      |            |          |           |          |       |
|        |         |         |      |            |          |           |          |       |
| 一房一价公差 | 示申请     |         |      |            |          |           |          |       |
| 公      | 示备案号    | 发改委备案文号 | 项目名称 | 申请日期       | 审核状态     |           | 操作       |       |
|        |         |         |      |            |          |           |          | Ī     |
|        |         | 批文      | 万创花园 | 2023-03-09 | 待审核      | 🔍 查看 📑 修改 | 🥵 申请资料管理 |       |
|        |         |         |      |            | -        |           |          | -11   |
|        |         |         |      |            |          |           |          |       |
|        |         |         |      |            |          |           |          |       |
|        |         |         |      |            |          |           |          |       |
|        |         |         |      |            |          |           |          |       |
|        |         |         |      |            |          |           |          |       |
|        |         |         |      |            |          |           |          |       |
|        |         |         |      |            |          |           |          |       |
|        |         |         |      |            |          |           |          |       |
|        |         |         |      |            |          |           |          |       |

#### 第4页共8页

2、数据操作:

业务操作人员需使用 P 密钥(公司密钥)登陆商品房备案系统, 选择一房一价模块,进入模块后选择一房一价申请,如当前申请 的状态是"导入数据完成",则点击【查看房屋信息】,进入房 屋数据填报操作。

| 示备案号:<br>▲ 检 索<br>→ 坊 一坊 一 价 公示 申請<br>▲ 公示 备 条 号 及 改 委 备 条 文 号 項目 名 称 申请 日 期 申 核 状 あ<br>単 市 日 期 申 核 状 あ<br>単 市 役 平 核 戦 ● 車 请 受 修 政 ● 申 请 受 料 管 理 単 请 受 料 管 理 単 请 受 料 管 理 単 请 受 料 管 理 単 请 受 料 管 理 単 请 资 修 政 ● 申 请 资 料 管 理<br>和 文 01 万 创 花 四 2023-03-09 伶 甲 核 ● 直 看 ● 重 看 历 屋 信 息 ● 申 请 资 料 管 理<br>● 単 市 资 修 取 ● 申 请 受 料 管 理 前 受 料 市 愛 利 章 和 前 受 和 前 受 和 前 受 和 前 受 利 章 和 前 受 利 申 请 受 利 可 命 取 ■ 市 で 教 報 常 和 可 の 和 可 の の 可 の の 和 可 の 和 可 和 可 | 🕀 登记新日      |
|----------------------------------------------------------------------------------------------------|-------------|
| <ul> <li>检 索</li> <li>一房一价公示申请</li> <li>公示备案号 发改委备案文号 項目名称 申请日期 审核状态</li> <li>推文</li> <li>//回化四</li> <li>2023-03-09</li> <li>待审核</li> <li>6 查看</li> <li>9 推改</li> <li>9 申请贷料</li> <li>1</li> <li>1</li> <li1< li=""> <li>1<!--</td--><td></td></li></li1<></ul>                                                                              |             |
| 一房一价公示申请     公示备案号     发改委备案文号     项目名称     申请日期     审核状态     ##       批文     刀切化四     2023-03-09     待审核     查看     9 修改     9 申请资料管理       批文001     刀刨花四     2023-02-27     导入数据完成     查看     ● 查看房屋信息     9 申请资料                                                                                                    |             |
| 一房一价公示申请     公示备案号     发戏委备案文号     项目名称     申请日期     审核状态       批文     刀凹化四     2023-03-09     待审核     查看     9 修改     9 申请资料管理       批文001     刀刨花四     2023-02-27     导入数据完成     查看     ● 查看/房屋信息     9 申请资料                                                                                                    |             |
| 公示备案号     发改委备案文号     項目名称     申请日期     审核状态       批文     刀凹化四     2023-03-09     待市核     查看       批文     刀凹化四     2023-02-09     待市核     查看       批文001     万刨花园     2023-02-27     导入数据完成     查看                                                                                                    |             |
| 批文     刀切化回     2023-03-09     待市核     ● 直看     9 修改     9 申请资料管理       批文001     万创花园     2023-02-27     导入数据完成     ● 直看     ● 直看房屋信息     ● 申请资料                                                                                                    |             |
| 批文     乃即化四     2023-03-09     待审核     ④ 查看     ● 修改     ● 申请资料管理       批文001     万创花园     2023-02-27     导入数据完成     ● 查看 为屋倍息     ● 申请资料                                                                                                    |             |
| 批文001 万创花园 2023-02-27 导入数据完成 ◎ 查看 ◎ 查看房屋信息 ● 申请资料                                                                                                    |             |
|                                                                                                    | ·管理         |
|                                                                                                    | 11 at 1     |
|                                                                                                    |             |
|                                                                                                    |             |
| 注意申核状态                                                                                                    | 「「「「」」「「」」。 |
|                                                                                                    |             |
|                                                                                                    |             |
|                                                                                                    |             |
|                                                                                                    |             |

进入【查看房屋信息】后可查看导入项目内的房屋明细。

| 1/3/52/10 | ¥.30:•  |       |    |     |    |       |                  |        |       |       |        |          |    |
|-----------|---------|-------|----|-----|----|-------|------------------|--------|-------|-------|--------|----------|----|
| 屋代码:      |         |       | -  |     |    |       | · 權号:            |        |       |       |        |          |    |
| 元号:       |         |       |    |     |    |       | 室号:              |        |       |       |        |          |    |
|           |         |       |    |     |    |       | @ 返              | 回 🔍 检  | 索     | 导出房源信 | 息 💧 导入 | 房源信息     |    |
| 房源表       | ŧ       |       |    |     |    |       |                  |        |       |       |        |          |    |
|           | 房屋代     | 码     | 幢号 | 单元号 | 层号 | 房号    | 房屋结构             | 建筑面积   | 套内面积  | 分摊面积  | 装修情况   | 毛坯价格     | 备注 |
|           | 20      | 59    | 23 | 61  | 1  | 101   | 钢筋混凝土            | 117.29 | 96.19 | 21.10 | 精装     | 100      |    |
|           | Vu      |       | 23 | 61  | 1  | 102   | 钢筋混凝土            | 97.28  | 79.78 | 17.50 | 精装     |          |    |
|           | 0089471 | J36   | 23 | 61  | 2  | 201   | 钢筋混凝土            | 117.29 | 96.19 | 21.10 | 精装     |          |    |
|           | 00      | )0044 | 23 | 61  | 2  | 202   | 钢筋混凝土            | 97.28  | 79.78 | 17.50 | 精装     |          |    |
|           |         | 0052  | 23 | 61  | 3  | 301   | 钢筋混凝土            | 117.29 | 96.19 | 21.10 | 精装     |          |    |
|           | 94715   | 969   | 23 | 61  | 3  | 302   | 钢筋混凝土            | 97.28  | 79.78 | 17.50 | 精装     |          |    |
|           | )47130. | 7     | 23 | 61  | 4  | 401   | 钢筋混凝土            | 117.29 | 96.19 | 21.10 | 精装     |          |    |
|           | 171300  | F     | 23 | 61  | 4  | 402   | 钢筋混凝土            | 97.28  | 79.78 | 17.50 | 精装     |          |    |
|           |         |       | 23 | 61  | 5  | 501   | 钢筋混凝土            | 117.29 | 96.19 | 21.10 | 精装     |          |    |
|           |         | J     | 23 | 61  | 5  | 502   | 钢筋混凝土            | 97.28  | 79.78 | 17.50 | 精装     | 1        |    |
|           | 3       | 58    | 23 | 61  | 6  | 601   | 钢筋混凝土            | 117.29 | 96.19 | 21.10 | 精装     | 1        |    |
| -         |         |       |    | ~   | ^  | - 000 | Aca なからPF1年2 - 1 | 07.00  | 70 70 | 47.50 | ****   | 40000 00 |    |

第一步,点击【导出房源信息】

|    | А                  | В  | С   | D  | E    | F      | G    |
|----|--------------------|----|-----|----|------|--------|------|
| 1  | <u> </u>           | 幢号 | 单元号 | 层号 | 房号   | 建筑面积   | 毛坯价格 |
| 2  |                    | 23 | 61  | 1  | 101  | 117.29 | 0    |
| 3  | Course and         | 23 | 61  | 1  | 102  | 97.28  | 0    |
| 4  |                    | 23 | 61  | 2  | 201  | 117.29 | 0    |
| 5  |                    | 23 | 61  | 2  | 202  | 97.28  | 0    |
| 6  | Harrison -Harrison | 23 | 61  | 3  | 301  | 117.29 | 0    |
| 7  |                    | 23 | 61  | 3  | 302  | 97.28  | 0    |
| 8  | 111000             | 23 | 61  | 4  | 401  | 117.29 | 0    |
| 9  | 471**              | 23 | 61  | 4  | 402  | 97.28  | 0    |
| 10 | 47                 | 23 | 61  | 5  | 501  | 117.29 | 0    |
| 11 |                    | 23 | 61  | 5  | 502  | 97.28  | 0    |
| 12 |                    | 23 | 61  | 6  | 601  | 117.29 | 0    |
| 1  |                    | 23 | 61  | 6  | 602  | 97.28  | 0    |
| 14 |                    | 23 | 61  | 7  | 701  | 117.29 | 0    |
| 15 | and soc            | 23 | 61  | 7  | 702  | 97.28  | 0    |
| 16 |                    | 23 | 61  | 8  | 801  | 117.29 | 0    |
| 17 | isa di maji        | :3 | 61  | 8  | 802  | 97.28  | 0    |
| 18 |                    | 23 | 61  | 9  | 901  | 117.29 | 0    |
| 19 |                    | 23 | 61  | 9  | 902  | 97.28  | 0    |
| 20 |                    | 23 | 61  | 10 | 1001 | 117.29 | 0    |
| 21 |                    | 23 | 61  | 10 | 1002 | 97.28  | 0    |
| 22 |                    | 23 | 61  | 11 | 1101 | 117.29 | 0    |
| 23 | 0.5                | 23 | 61  | 11 | 1102 | 97.28  | 0    |

业务操作员将填写好毛坯价格的表格通过【导入房源信息】导入至系统(注意:红色部分——房屋代码切勿随意修改,修改后会导致房源信息导入错误)。

| 个人工作台 | 一房一价申请× |            |            |                                       |
|-------|---------|------------|------------|---------------------------------------|
| 当前项目  |         |            |            |                                       |
| 房屋检索: |         |            |            |                                       |
| 房屋代码: | -       | <b>幢号:</b> |            | · · · · · · · · · · · · · · · · · · · |
| 单元号:  |         | 室号:        |            | 度屋检索                                  |
|       |         | ④返回 🔍 检    | 索 👔 导出房源信息 | 🔒 导入房源信息                              |
| 房源表   |         |            |            |                                       |

|                 | 风屿和院     |         |                  |         |          |                       |        |        |       |        |                      |    |
|-----------------|----------|---------|------------------|---------|----------|-----------------------|--------|--------|-------|--------|----------------------|----|
| 房屋检索:           |          |         |                  |         |          |                       |        |        |       |        |                      |    |
| 房屋代码:           |          | -       |                  |         |          | 幢号:                   | Γ      |        |       |        |                      |    |
| 单元号:            |          |         |                  |         |          | 室号:                   | Γ      |        |       |        |                      |    |
|                 |          |         |                  |         |          | @ 返                   | 回风松    | 2 索 🔒  | 导出房源信 | 息 🔒 导入 | 房源信息                 |    |
| 房源表             |          | 来自网页的消息 | l                |         |          |                       | ×      |        |       |        |                      |    |
|                 | 房屋代码     |         |                  |         |          |                       |        | 套内面积   | 分摊面积  | 装修情况   | 毛坯价格                 | 备注 |
| 1               | 20055    |         | 房源信息后,<br>不则这中违会 | 确认房屋信息  | E确后, 10个 | 工作日内请提交房              | 屋信     | 116.54 | 26.91 | 毛坯     | 32640.00             |    |
| 2 🔲 🕠           |          |         | 白灼欧甲谓云           | 日初加加工制化 | 王:       |                       |        | 116.54 | 27.15 | 毛坯     | 32635.00             |    |
| 3 🗌 00          | 674140   |         |                  |         |          |                       |        | 116.54 | 28.26 | 毛坯     | 32613.00<br>32431.00 |    |
| 4 🗌 🕥           | JU186    |         |                  |         | 确定       | E الت                 | 肖      | 116.54 | 26.91 | 毛坯     |                      |    |
| 5               | 20184    |         |                  |         | L        |                       |        | 116.54 | 27.15 | 毛坯     | 32426.00             |    |
| 6 🗌 00          | 6/4.     | 26      | 61               | 5-6     | 502      | 钢筋混凝土                 | 144.80 | 116.54 | 28.26 | 毛坯     | 32406.00             |    |
| 7 🗌 00          | 674140   | 38      | 24               | -1-2    | 102      | 钢筋混凝土                 | 196.71 | 159.03 | 37.68 | 毛坯     | 24794.00             |    |
| B 🗌 🥼           | J119     | 32      | 41               | 5-6     | 501      | 钢筋混凝土                 | 143.45 | 116.54 | 26.91 | 毛坯     | 32222.00             |    |
| Э 🗌 🔳           | . ك      | 20      | 78               | 5-6     | 501      | 钢筋混凝土                 | 143.69 | 116.54 | 27.15 | 毛坯     | 32218.00             |    |
|                 | 6741420- | 38      | 24               | 5-6     | 501      | 钢筋混凝土                 | 144.16 | 116.54 | 27.62 | 毛坯     | 32210.00             |    |
| 0 00            |          | 26      | 60               | 5-6     | 501      | 钢筋混凝土                 | 144.80 | 116.54 | 28.26 | 毛坯     | 32199.00             |    |
| 0 0 00<br>1 0 1 |          |         |                  |         |          | ten febr sun start. 1 | 100.05 | 400 70 | 07.40 | TAT    | 04000.00             |    |

房源导入完成后(注意:导入房源信息后,确认房屋信息正确 后,10个工作日内请提交房屋信息,否则该申请会自动做注销处 理),如数据无误,则点击【确认提交房屋信息】。

| 译屋代码: |           |      | -  |     |    |     | 幢号:               |        |       |       |        |          |    |
|-------|-----------|------|----|-----|----|-----|-------------------|--------|-------|-------|--------|----------|----|
| 〕元号:  |           |      |    |     |    |     | 室号:               | Г      |       |       |        |          |    |
|       |           |      |    |     |    |     | @ 返               | 回风检    | 索     | 导出房源信 | 息 🔒 导入 | 房源信息     |    |
| 房源表   | 8         |      |    |     |    |     | -                 |        |       |       |        |          |    |
|       | 房屋作       | (码   | 幢号 | 单元号 | 层号 | 房号  | 房屋结构              | 建筑面积   | 套内面积  | 分摊面积  | 装修情况   | 毛坯价格     | 备注 |
|       |           |      | 23 | 61  | 1  | 101 | 钢筋混凝土             | 117.29 | 96.19 | 21.10 | 精装     | 19900.00 |    |
| 2     | 000047    |      | 23 | 61  | 1  | 102 | 钢筋混凝土             | 97.28  | 79.78 | 17.50 | 精装     | 19900.00 |    |
| 3     | 0089      |      | 3  | 61  | 2  | 201 | 钢筋混凝土             | 117.29 | 96.19 | 21.10 | 精装     | 19900.00 |    |
|       | 008947130 | J:C  | 23 | 61  | 2  | 202 | 钢筋混凝土             | 97.28  | 79.78 | 17.50 | 精装     | 19900.00 |    |
| 5     | 0089      |      | 23 | 61  | 3  | 301 | 钢筋混凝土             | 117.29 | 96.19 | 21.10 | 精装     | 19900.00 |    |
| 3     |           |      | 23 | 61  | 3  | 302 | 钢筋混凝土             | 97.28  | 79.78 | 17.50 | 精装     | 19900.00 |    |
| ' 🗆   |           |      | 23 | 61  | 4  | 401 | 钢筋混凝土             | 117.29 | 96.19 | 21.10 | 精装     | 19900.00 |    |
| 3     | 00        | JU85 | 23 | 61  | 4  | 402 | 钢筋混凝土             | 97.28  | 79.78 | 17.50 | 精装     | 19900.00 |    |
| )     |           |      | 23 | 61  | 5  | 501 | 钢筋混凝土             | 117.29 | 96.19 | 21.10 | 精装     | 19900.00 |    |
| 0     |           |      | 23 | 61  | 5  | 502 | 钢筋混凝土             | 97.28  | 79.78 | 17.50 | 精装     | 19900.00 |    |
| 1     |           |      | 23 | 61  | 6  | 601 | 钢筋混凝土             | 117.29 | 96.19 | 21.10 | 精装     | 19900.00 |    |
| 2     | 004       |      |    | 04  |    |     | Ana detromotica I | 07.00  | 70.70 | 47.50 | ## 3+  | 40000.00 |    |

提交时如房源数据没问题,则提交成功。如提交的房源数据有误,则系统不予提交。业务人员需要进行对数据检查,确保数据 无误后再点提交。

3、公示信息操作:

公示信息审核通过后,该申请会自动生成公示备案号,并可以

第7页共8页

## 【查看公示信息】。

| 个人口  | 工作台         | 一房一价申请×           |         |      |            |       |       |          |          |                 |
|------|-------------|-------------------|---------|------|------------|-------|-------|----------|----------|-----------------|
| 公示申  | 请检索:        |                   |         |      |            |       |       |          |          | 🕀 登记新申请         |
| 公示备  | 案号:         |                   |         |      | 发改委        | 备案文号: |       |          |          |                 |
| 🔍 检  | 索           |                   |         |      |            |       |       |          |          |                 |
|      |             |                   |         |      |            |       |       |          |          |                 |
| 一房   | 房一价公司       | 示申请               |         |      |            |       |       |          |          |                 |
| :号   |             | 公示备案号             | 发改委备案文号 | 项目名称 | 申请日期       | 审核状态  |       |          | 操作       |                 |
| 1 AM | <b>b</b> 锡房 | 导价备20230210H6ZC52 | 0000001 |      | 2023-02-06 |       | 0、 查看 | 🔍 查看房屋信息 | 🔍 查看公示信息 | <b>步</b> 申请资料管理 |

进入公示信息页面后点击【导出公示申请内容】即可导出一房一

### 价内容。

| ^ |            | 一房一份)公示表     | 七锡巾新建商品任房竹帑(  | 7  |     |           |    |
|---|------------|--------------|---------------|----|-----|-----------|----|
|   |            | 230210H6ZC52 | 公示备案号:锡房价备202 |    |     |           |    |
|   |            | 法人代表:        |               |    | 章): | 干发企业名称(盖) | Э  |
|   | 2023-02-06 | 上报日期:        |               |    |     | 项目名称:     |    |
| ~ |            | 000001       |               |    | :   | 发改委备案文号:  |    |
|   | 毛坯价格       | 建筑面积         | 房号            | 层号 | 单元号 | 幢号        |    |
|   | 19800.00   | 107.42       | 101           | 1  | 62  | 1         | 1  |
|   | 19801.00   | 113.85       | 102           | 1  | 62  | 1         | 2  |
|   | 20128.00   | 89.25        | 1401          | 14 | 49  | 8         | 3  |
|   | 20129.00   | 107.50       | 1402          | 14 | 49  | 8         | 4  |
|   | 19802.00   | 107.50       | 201           | 2  | 62  | 1         | 5  |
|   | 19803.00   | 89.25        | 202           | 2  | 62  | 1         | 6  |
|   | 20126.00   | 89.25        | 1301          | 13 | 49  | 8         | 7  |
|   | 20127.00   | 107.50       | 1302          | 13 | 49  | 8         | 8  |
|   | 19804.00   | 107.50       | 301           | 3  | 62  | 1         | 9  |
|   | 19805.00   | 89.25        | 302           | 3  | 62  | 1         | 10 |
|   | 20124.00   | 89.25        | 1201          | 12 | 49  | 8         | 11 |
|   | 20125.00   | 107.50       | 1202          | 12 | 49  | 8         | 12 |
|   | 19806.00   | 107.50       | 401           | 4  | 62  | 1         | 13 |
| ~ | 19807.00   | 89.25        | 402           | 4  | 62  | 1         | 14 |